# <소득공제증빙자료 공단 송신 요령>

### 1. <u>http://medi.nhic.or.kr</u>에 접속

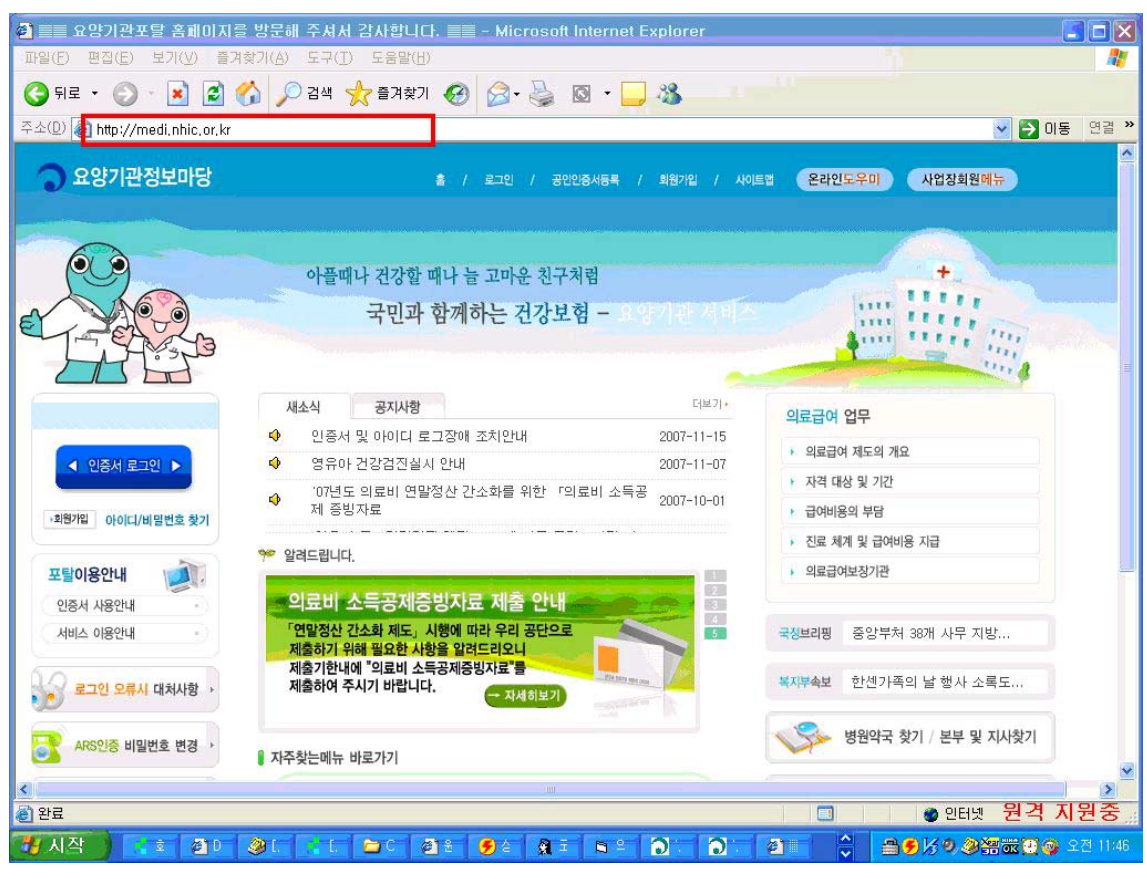

### 2. '인증서로그인' 클릭 → 인증서를 이용하여 로그인

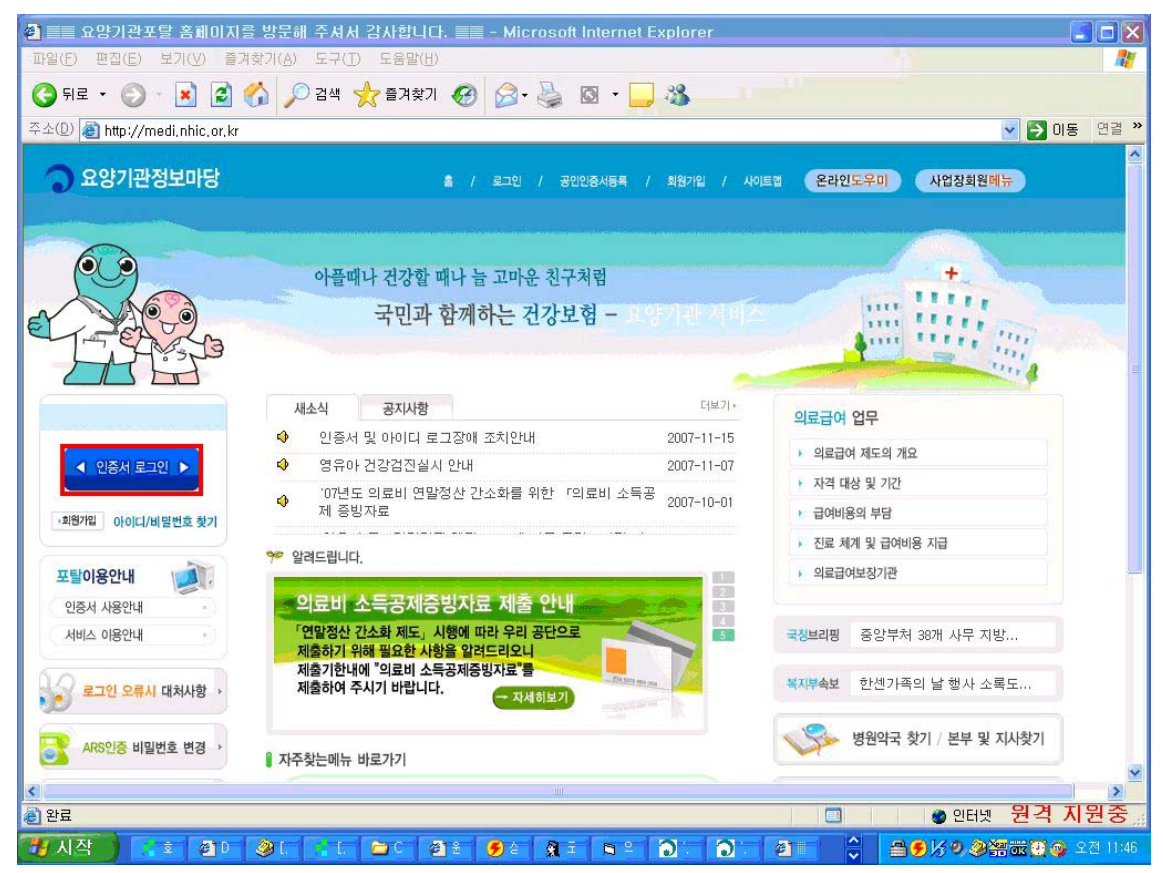

# 3. '의료비 소득공제 자료제출' 클릭

| 🗿 회원서비스 - Microsoft Inte                                         | ernet Explorer                                                                                   | 🔮 http://medi.nhic.or.kr - 건강검진 비용 청구도 이제는 인터 💽 🗖 🗙                                                                                                    |
|------------------------------------------------------------------|--------------------------------------------------------------------------------------------------|----------------------------------------------------------------------------------------------------|
| 파일(E) 편집(E) 보기(Y) 즐기<br>중 뒤로 · · · · · · · · · · · · · · · · · · | (技)(A) 도구(D) 도움말(H)<br>☆ ◇ 검색 ☆ 즐겨찾기 ※ ☆ 중 · み<br>waget 0430 r isn?n=C1010154189E00FBF614A7E2133 | 전강경진 비용은 이제 인터넷으로 청구하세요                                                                                                    |
| 요양기관정보마당<br>                                                     | ♥플로UAULT, SPHILE CHOINS MIGLE OF THINARE LAT<br>아플때나 건강할 때나 늘 고마운 친구<br>국민과 함께하는 건강보<br>● 기보정보   | 3034         3034         3034         3034         3034         3034         3034         3034         3034         3034         3034         3034         3034         3034         3034         3034         3034         3034         3034         3034         3034         3034         3034         3034         3034         3034         3034         3034         3034         3034         3034         3034         3034         3034         3034         3034         3034         3034         3034         3034         3034         3034         3034         3034         3034         3034         3034         3034         3034         3034         3034         3034 |
| 기본정보 · · · · · · · · · · · · · · · · · · ·                       | 기본정보보기                                                                                           | 물책에서 항문 가 보고된 가 모크린 가 단당합니다.<br>※ 검진비 청구시 공인인증서를 이용하셔야 합니다.<br>- 범용 법인, 범용 보건복지용, 범용 기업 인증서<br>검진비 청구 바로가기                                                                                                    |
| 건강검진<br>건강강좌등록                                                   | 요양기관기호 37//////<br>대표자(법인명) 김//////                                                              | <ul> <li>○ ☞ 문의처: 전국 지사(홈페이지 '지사약도', '전화번호' 참조)</li> <li>☎ 1577-1000</li> </ul>                                                                                                    |
| 생애전환기 건강진단 · · · · · · · · · · · · · · · · · · ·                 | ◎ 공지사항                                                                                           | 오늘 하루 이 창을 열지 않겠습니다 📕                                                                                                    |
| 의료비 소득공제 자료제출                                                    | 번호 제목                                                                                            | 🕘 완료 🔹 🔮 인터넷                                                                                                    |
| 의료급여비 지급                                                         | 1726 2007년 의료급여비용 예탁 및 지급 현                                                                      | 황(2007.11.29일 의료급여팀 2007.12.03 1037 🐣                                                                                                    |
| 건강생활유지비 지급                                                       | 1706 2007년 12월 요양급여비용 지급예정일                                                                      | 안내 급여관리실 2007.11.29 1799 🔜                                                                                                    |
| 의료급여 진료확인                                                        | 1686 마크애니(쑬력프로그램) 수동설치 프로                                                                        | 로그램입니다. 홍보실 2007.11.26 1017 合                                                                                                    |
| 의료급여 현황정보                                                        | 이 상담안내                                                                                           |                                                                                                    |
| 관료                                                               |                                                                                                  | □ ● 안터넷 원격 지원중 "                                                                                                    |
| (1) 시작 (1) (1) (1) (1) (1) (1) (1) (1) (1) (1)                   |                                                                                                  | 👻 🎽 🗐 🖉 🧶 🥮 🗰 🛄 🤪 오전 11:47                                                                                                    |

### 4. ActiveX 및 소득공제 증빙자료 전송프로그램 설치

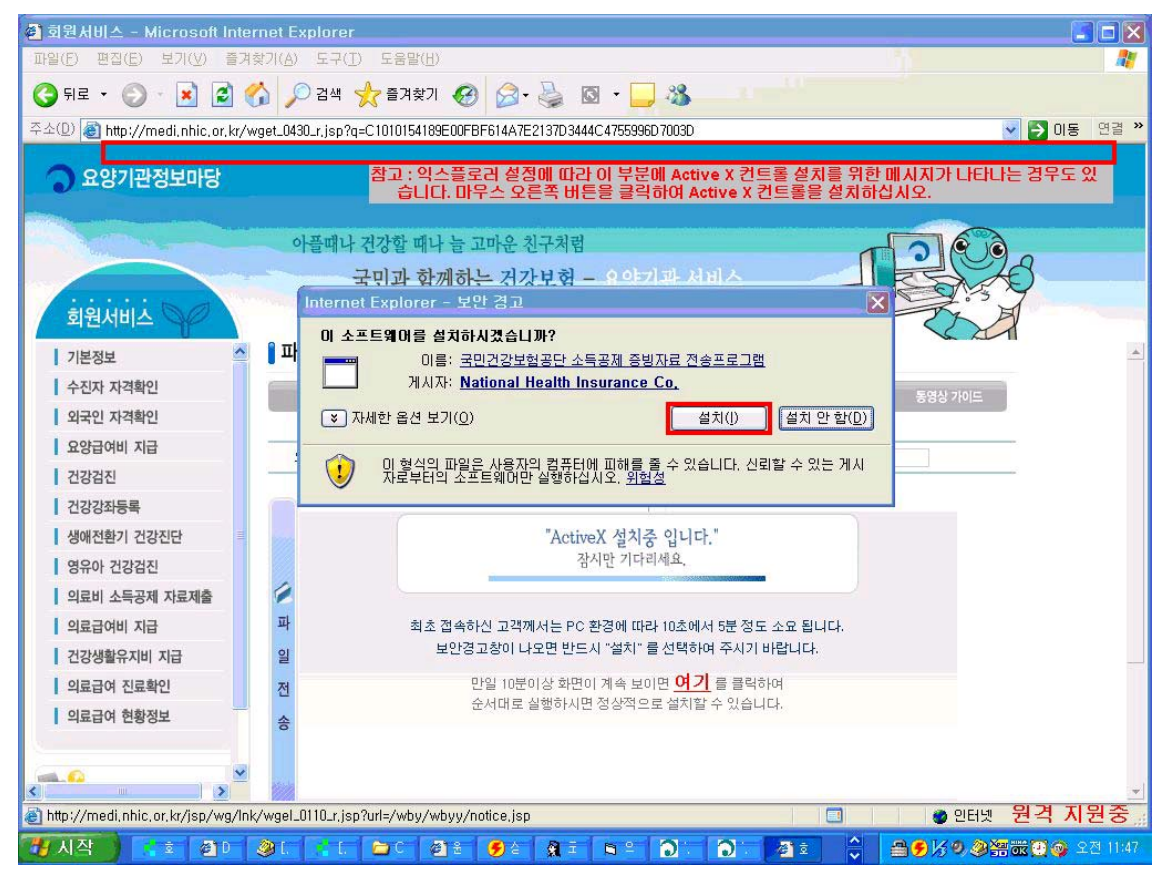

### 5. '파일전송' 클릭 후 공단수신결과의 전송결과에 '성공' 확인

| 출 회원서비스 - Microsoft Internet Explorer                                                                       |                                                                |            |  |  |
|----------------------------------------------------------------------------------------------------|----------------------------------------------------------------|------------|--|--|
| 파일(F) 편집(E) 보기(Y) 즐겨찾기(A) 도구(I) 도움말(H)                                                                      |                                                                |            |  |  |
| 🔾 नद्र - 🕥 - 🖹 🗟 🏠 🔎 वय 📌 वृत्रव्रेग 🎯 🔗 - 🌺 🔯 - 🛄 🦓                                                        |                                                                |            |  |  |
| 주소(1) 🕘 http://medi.nhic.or,kr/wget_0430_r,jsp?q=C1010154189E00FBF614A7E2137D3444C4755996D7003D 🛛 💽 이동 연결 🎽 |                                                                |            |  |  |
| ✿양기관정보마당                                                                                                    | 출 / 로그아웃 / 공인인정서등록 / 최원가입 / 사이트컵 <mark>온라인도우미 사업정회원에뉴</mark>   |            |  |  |
|                                                                                                    | 아플때나 건강할 때나 늘 고마운 친구처럼                                         |            |  |  |
|                                                                                                    | 국민과 함께하는 건강보험 - 요양기관 서비스                                       |            |  |  |
| 회원서비스 🖓                                                                                                    |                                                                |            |  |  |
| 기본정보                                                                                                    | ▮ 파일전송                                                         | *          |  |  |
| 수진자 자격확인                                                                                                    | 공지사항 파일전송안내 파일전송 전송결과조회 FAQ 통영상 가이드                            |            |  |  |
| 외국인 자격확인                                                                                                    |                                                                |            |  |  |
| 요양급여비 지급                                                                                                    | 요양기관기호 3////// 화의원                                             |            |  |  |
| 건강검진                                                                                                    |                                                                |            |  |  |
| 건강강좌등록                                                                                                    | ● 전송대상파일 c:#mhic#apps#data폴더에 전송대상 파일이 있어야 합니다.(2.9.0.3)       |            |  |  |
| 생애전환기 건강진단                                                                                                  | 변호 파일명 작성일자 수납시작일 수납종료일 수납건수 파일전송 🔺                            |            |  |  |
| 영유아 건강검진                                                                                                    | 1 N2 2286_101.txt 2007년12월04일 2007년09월29일 2007년11월30일 847 파일전송 |            |  |  |
| 의료비 소득공제 자료제출                                                                                               |                                                                |            |  |  |
| 의료급여비 지급                                                                                                    |                                                                |            |  |  |
| 건강생활유지비 지급                                                                                                  | 일 🖉 공단수신결과                                                     |            |  |  |
| 의료급여 진료확인                                                                                                   | 전 전송 완료된 파일미c:#hhic#apps#backup 폴더에 저장되었습니다.                   |            |  |  |
| 의료급여 현황정보                                                                                                   | 송 변호 파일명 작성일자 수납시작일 수납종료일 수납간수 전송결과 ▲                          |            |  |  |
|                                                                                                    |                                                                |            |  |  |
|                                                                                                    |                                                                | •          |  |  |
| 2 완료                                                                                                    |                                                                |            |  |  |
| 🎁 시작 📄 📢 화. 🎯 D                                                                                             | · 왕( · [ 같), 왕원, 왕고, 독역, 정희, 왕카 · 음양//9 왕淸ळ(8) (               | 👂 오전 11:49 |  |  |

### <참고>

아래 그림과 같이 서버 과부하 및 공단 사이트의 문제가 발생하면 후에 다시 파일 전송을 시도하십시오.

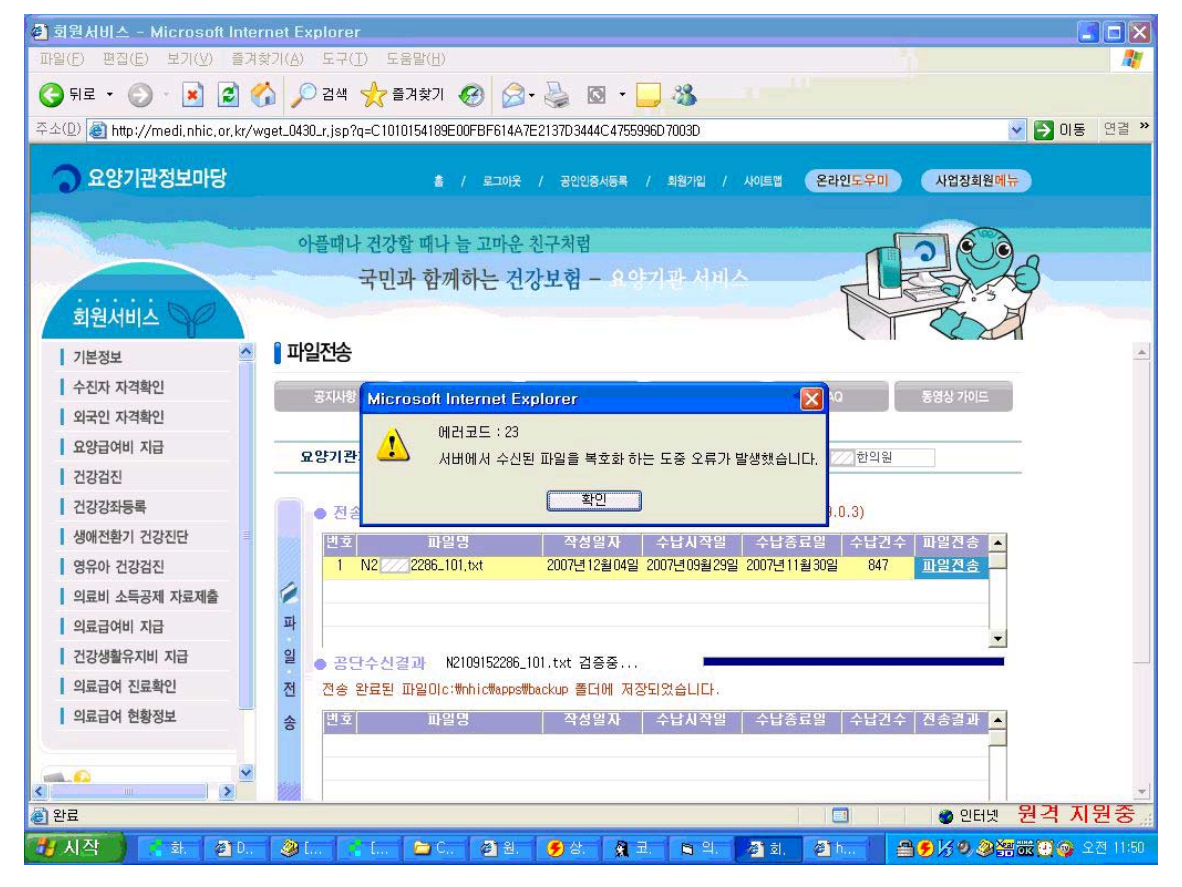